Step 1.

Log-in to D2L and select your course

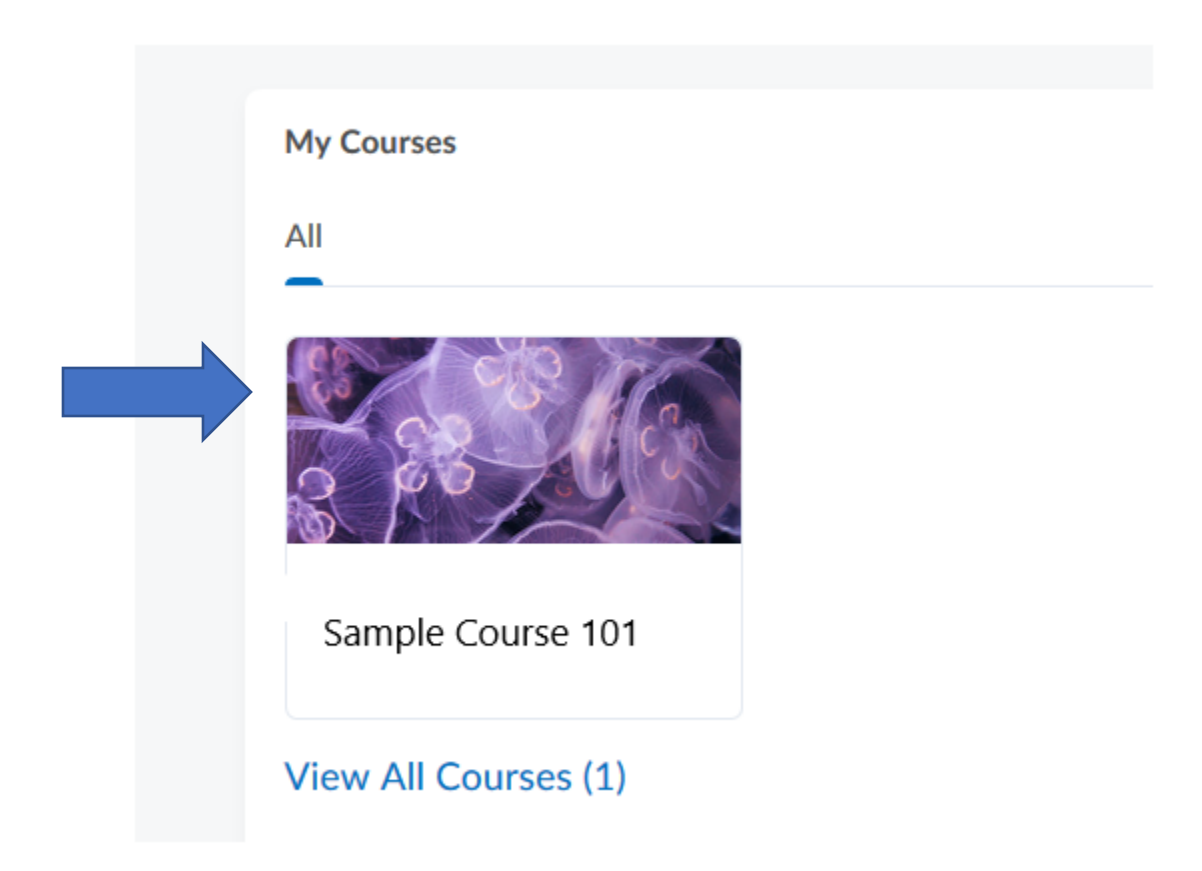

### Step 2. Select Content

| c | ontent Assessments - Communication - Resources - Course Admin  |
|---|----------------------------------------------------------------|
|   |                                                                |
|   | Announcements 🗸                                                |
|   | There are no announcements to display. Create an announcement. |
|   |                                                                |

# Step 3. Select Add Module. Name the Module "Inclusive Access"

| Content Assessments → Communication → Resources → Course Admin |                                                 |  |  |  |
|----------------------------------------------------------------|-------------------------------------------------|--|--|--|
| Search Topics Q                                                | Overview 🗸                                      |  |  |  |
| Cverview                                                       | Add a welcome message, overview, or description |  |  |  |
| D Bookmarks                                                    | <ul> <li>Add Attachment</li> </ul>              |  |  |  |
| Course Schedule                                                |                                                 |  |  |  |
| Table of Contents                                              |                                                 |  |  |  |
| Add a module                                                   |                                                 |  |  |  |
|                                                                |                                                 |  |  |  |

#### Step 4. Select Existing Activities

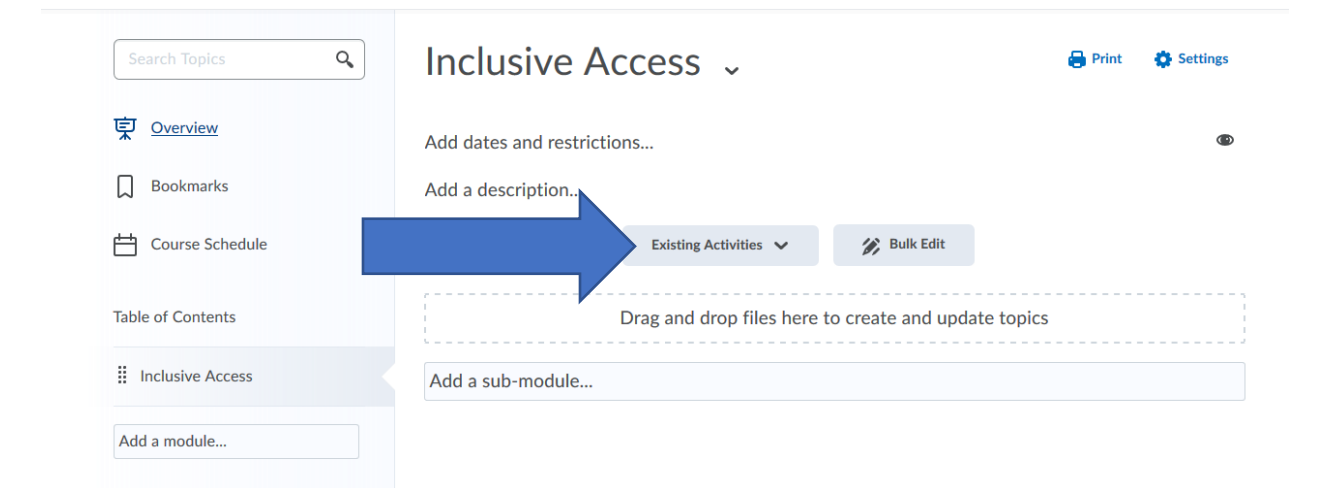

## Step 5. Select External Learning Tools

| Search Topics Q   | Inclusive Access 🗸                      | 🖨 Print 🛛 🐇 |
|-------------------|-----------------------------------------|-------------|
| Overview          | Add dates and restrictions              |             |
| Course Schedule   | Upload / Create     Existing Activities |             |
| Table of Contents | Add Kaltura Media create and update to  | opics       |
| Inclusive Access  | Assignments Add a sub-module            |             |
|                   | Chat                                    |             |
| Add a module      | Checklist                               |             |
|                   | Discussions                             |             |
|                   | External Learning Tools                 |             |
|                   | OneDrive                                |             |
|                   | Quizzes                                 |             |
|                   | SAGE Y                                  |             |

| WEU<br>WEST CHESTER<br>Sandb | ox d_urbany                     |                          | David Urbany දි |
|------------------------------|---------------------------------|--------------------------|-----------------|
| Content Assessm              | Add Activity                    | ×                        |                 |
| Search Topics                | <b>~ ~</b>                      | م                        | 🔅 Settings      |
|                              | LTI Link 🔺                      | LTI Advantage Deployment |                 |
|                              | Access VitalSource              |                          | ۲               |
|                              | Cengage MindLinks System Check  |                          |                 |
|                              | Kaltura Course Gallery launch   |                          |                 |
|                              | LinkedIn Learning               |                          |                 |
| Inclusive Access             | LiveText                        |                          |                 |
| Add a module                 | Macmillan Course Builder launch |                          |                 |
|                              |                                 | v                        |                 |
|                              | Cancel                          | ĥ                        | 8               |

## Step 6. Select Access VitalSource

Step 7. The Access VitalSource link is now available for you and your students. \*Please note after initially placing the link, it may take up to 4 hours to sync your course information. You may not see the digital textbook materials right away\*

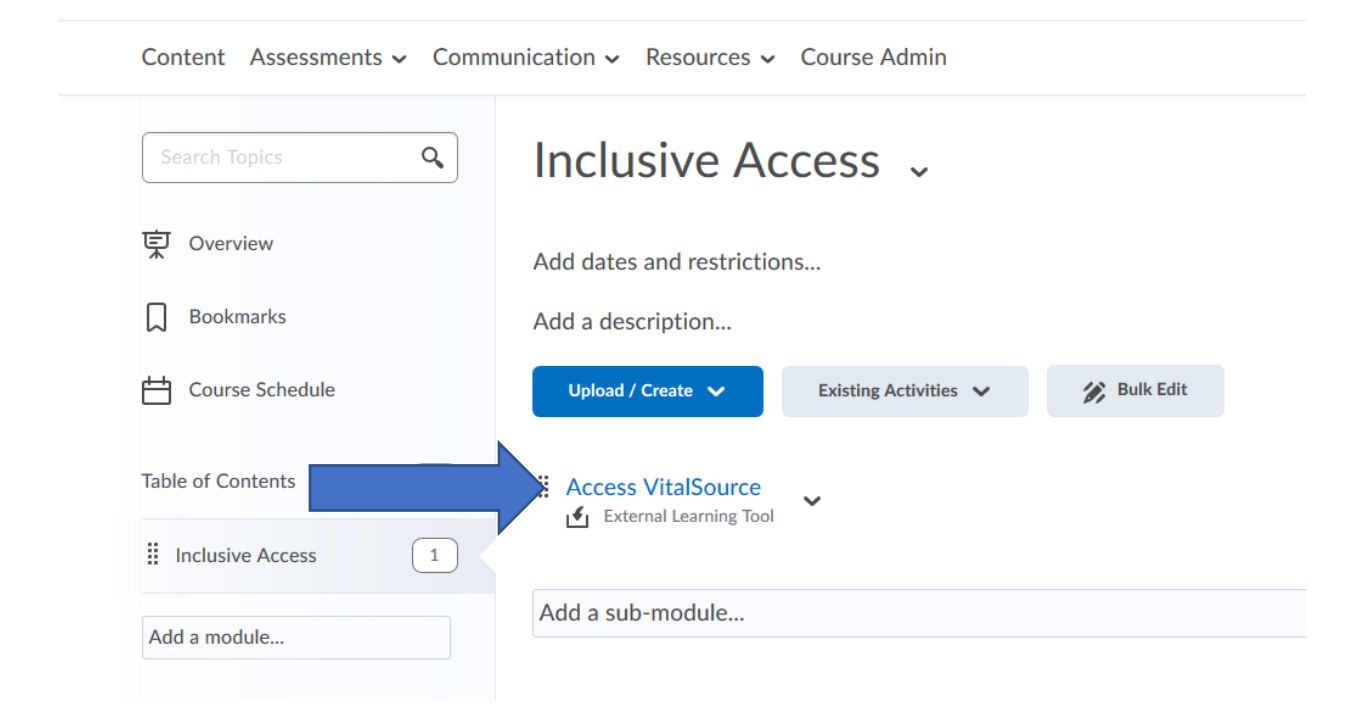